| Help 3 | Nevigator Client v8.07 : Ny ILS : [mode=Z]<br>Malab Corrections Logon Logoff Companion Witte | )<br>rd Hawido] DetaMorts BusinessModules Action( | Focus Option Select      | 2     |
|--------|----------------------------------------------------------------------------------------------|---------------------------------------------------|--------------------------|-------|
| -      | - 0 Q                                                                                        | 🍳 🕖 « »                                           | a - 0                    | 0 Ø 8 |
|        | Consumer Loans                                                                               |                                                   |                          |       |
|        | File Maintenance                                                                             | Enquiries                                         | Reports                  |       |
|        | Loan Master                                                                                  | Loen Colculator                                   | Audit Trail              |       |
|        | Loan Actions                                                                                 | Loan Master                                       | Trial Belence            |       |
|        | Loan Laters                                                                                  | Installment Runa                                  | Installment Transactions |       |
|        | Loan Templates                                                                               | Interest Huris                                    | Interest Transactions    |       |
|        | Internal Account Oroups                                                                      |                                                   | Long Balances            |       |
|        | manual road croups                                                                           |                                                   | Loss Recordition         |       |
|        |                                                                                              |                                                   | Loans by Loanse          |       |
|        | Contana                                                                                      | Pariodic                                          | Apeing                   |       |
|        | Capital                                                                                      | Penodic                                           | Statementa               |       |
|        | Local Options                                                                                | Calculate Installmente                            | Evint Letters            |       |
|        |                                                                                              | Celculate Interest                                | Action Listing           |       |
|        |                                                                                              | Loanses Againg                                    | Interest Account Groups  |       |
|        |                                                                                              |                                                   | Interest Rate Groups     |       |
|        | Transactions                                                                                 | Administration                                    |                          |       |
|        | Loan Receipts                                                                                | Diaw                                              |                          |       |
|        | Loan Credita                                                                                 | Appointments                                      |                          |       |
|        | Loan Charges                                                                                 | Taska: Submit New                                 |                          |       |
|        | Manual Installment                                                                           | Tesks: Perform                                    |                          |       |
|        | Cash Drawdown                                                                                | Taska: Edit                                       |                          |       |
|        |                                                                                              | Tasks: List                                       |                          |       |
| -      |                                                                                              | Tasks: Check Progress                             |                          |       |
|        |                                                                                              |                                                   |                          |       |
| E      |                                                                                              |                                                   |                          |       |
|        |                                                                                              |                                                   |                          |       |

In this session we are looking at Loan Actions. What Loan Actions are and what we use them for.

Loan Actions are simply Action Types that we define on the Loan Actions Register and then we can Record those Actions on Loans with Appropriate Dates.

We can then Run a Report of various Actions that are coming up in the selected Date Range.

| <b>16</b> | Nevigator Client v8.07 : Ny ILS : | (mode-Z)                                                                         |       |
|-----------|-----------------------------------|----------------------------------------------------------------------------------|-------|
| нар       | (2) Q                             | 🔍 🕖 « 🔺 🖬 🔳                                                                      | 0 0 X |
|           |                                   |                                                                                  |       |
|           |                                   |                                                                                  |       |
|           |                                   |                                                                                  |       |
|           | Action Code                       |                                                                                  |       |
|           | None                              |                                                                                  |       |
|           |                                   | Just choose a unique Key and a hitere.<br>Losn actions are userito record future |       |
|           |                                   | actions on the Losn Master.                                                      |       |
|           |                                   |                                                                                  |       |
|           |                                   |                                                                                  |       |
|           |                                   |                                                                                  |       |
|           |                                   |                                                                                  |       |
|           |                                   |                                                                                  |       |
|           |                                   |                                                                                  |       |
|           |                                   |                                                                                  |       |
|           |                                   |                                                                                  |       |
| 50        |                                   |                                                                                  | 1     |
| Ľ         |                                   |                                                                                  |       |

| <b>1</b> 2 | 5 Nevigator Client v8.07 : Ny ILS : | [mode=Z]                                                              |       |
|------------|-------------------------------------|-----------------------------------------------------------------------|-------|
| ныр        | Subnit Quit Functions Converts      | • 0 « » at i                                                          | 0 0 0 |
|            |                                     |                                                                       |       |
|            |                                     |                                                                       |       |
|            |                                     |                                                                       |       |
|            |                                     |                                                                       |       |
|            | Aztion Code<br>None                 |                                                                       |       |
|            |                                     | Just choose a unique Key and a Name.                                  |       |
|            |                                     | Loss actions are used to record future<br>actions on the Loss Master. |       |
|            |                                     |                                                                       |       |
|            |                                     |                                                                       |       |
|            |                                     |                                                                       |       |
|            |                                     |                                                                       |       |
|            |                                     |                                                                       |       |
|            |                                     |                                                                       |       |
|            |                                     |                                                                       |       |
|            |                                     |                                                                       |       |
|            |                                     |                                                                       |       |
| 501        |                                     |                                                                       |       |
| E          |                                     |                                                                       |       |
| L_         |                                     |                                                                       |       |

| IES Navigator Client v8.07 : Ny IES :        | mods=Z]                                                                    |          |
|----------------------------------------------|----------------------------------------------------------------------------|----------|
| Help Infolab Connections Logon Logoff Compar | ion Witzerd How doll DetaMerts Business Modules Action Focus Option Select |          |
| (2) Q,                                       | 🔍 🕖 🦇 🗤 💷                                                                  | () () () |
|                                              |                                                                            |          |
|                                              |                                                                            |          |
|                                              |                                                                            |          |
|                                              |                                                                            |          |
|                                              |                                                                            |          |
| Action Code                                  |                                                                            |          |
| None                                         |                                                                            |          |
|                                              | Just choose a unique Key and a Name.                                       |          |
|                                              | Loan actions are used to record future                                     |          |
|                                              | actions on the Loan Master.                                                |          |
| 51                                           | GLI SILICT: Data Selection                                                 |          |
|                                              |                                                                            |          |
|                                              | r Tavier                                                                   |          |
| -                                            |                                                                            |          |
|                                              |                                                                            |          |
|                                              |                                                                            |          |
|                                              |                                                                            |          |
|                                              |                                                                            |          |
|                                              |                                                                            |          |
|                                              |                                                                            |          |
|                                              |                                                                            |          |
|                                              |                                                                            |          |
| -                                            |                                                                            |          |
| 6                                            |                                                                            |          |
| •                                            |                                                                            |          |
| 1                                            |                                                                            |          |

| IES Navigator Client v8.07 : Wy IES : [mode-Z]                                                                         | X     |
|----------------------------------------------------------------------------------------------------|-------|
| Help Infolds Connections Logon Logoff Companion Witterd How doll DataMarts Business/Nodules Action/Focus Option Select |       |
| •••••••••••••••••••••••••••••••••••                                                                                    | 0 Ø Ø |
| Loan Action                                                                                                    |       |
| Action Code<br>Name                                                                                                    |       |
| Just choose a unique Kéy and a hierre.<br>Loan actions are used to record future<br>actions on the Loan Naster.        |       |
| SINGLE SILLECT: Data Selection                                                                                         |       |
| Item Id :Description :                                                                                                 |       |
| Z na Rali                                                                                                    |       |
| Select ALL Show FullUre Cencel OK                                                                                      |       |
|                                                                                                    |       |
|                                                                                                    |       |
|                                                                                                    |       |
| -                                                                                                    |       |
|                                                                                                    |       |
|                                                                                                    |       |

| Help Submit Quit Functions Converses    | (8) |
|-----------------------------------------|-----|
|                                         | (8) |
|                                         |     |
|                                         |     |
|                                         |     |
| Loan Action                             |     |
|                                         | _   |
|                                         |     |
| Action Coster Co                        |     |
| 10000 PARA                              |     |
| Just choose a unique Key and a Name.    |     |
| Loan actions are used to record influre |     |
| OLLAND VILLED LANDINGSTON               |     |
|                                         |     |
|                                         |     |
|                                         |     |
|                                         |     |
|                                         |     |
|                                         |     |
|                                         |     |
|                                         |     |
|                                         |     |
|                                         |     |
|                                         |     |
|                                         |     |
| 58                                      | 1   |
| £                                       |     |
|                                         |     |

| ES Nevigator Client v8.07 : Ny ILS : | (modz-Z)                                                                       | 🛛     |
|--------------------------------------|--------------------------------------------------------------------------------|-------|
| Help Subnic Quic Hunctions Corrects  | • • • « » • •                                                                  | ÷ • • |
|                                      |                                                                                |       |
|                                      |                                                                                |       |
|                                      |                                                                                |       |
| Action Cod                           |                                                                                |       |
| Nari                                 | Boll                                                                           |       |
|                                      | Just choose a unique Key and a Name.<br>Loan actions are usenito record future |       |
|                                      | actions on the Loen Master.                                                    |       |
|                                      |                                                                                |       |
|                                      |                                                                                |       |
|                                      |                                                                                |       |
|                                      |                                                                                |       |
|                                      |                                                                                |       |
|                                      |                                                                                |       |
|                                      |                                                                                |       |
|                                      |                                                                                |       |
| 54                                   |                                                                                | 1     |
| E                                    |                                                                                |       |

| <b>16</b> | Nevigator Client v8.07 : Ny ILS : | (mode-Z)                                                                         |       |
|-----------|-----------------------------------|----------------------------------------------------------------------------------|-------|
| нар       | (2) Q                             | 🔍 🕖 « 🔺 🖬 🔳                                                                      | 0 0 X |
|           |                                   |                                                                                  |       |
|           |                                   |                                                                                  |       |
|           |                                   |                                                                                  |       |
|           | Action Code                       |                                                                                  |       |
|           | None                              |                                                                                  |       |
|           |                                   | Just choose a unique Key and a hitere.<br>Losn actions are userito record future |       |
|           |                                   | actions on the Losn Master.                                                      |       |
|           |                                   |                                                                                  |       |
|           |                                   |                                                                                  |       |
|           |                                   |                                                                                  |       |
|           |                                   |                                                                                  |       |
|           |                                   |                                                                                  |       |
|           |                                   |                                                                                  |       |
|           |                                   |                                                                                  |       |
|           |                                   |                                                                                  |       |
| 50        |                                   |                                                                                  | 1     |
| Ľ         |                                   |                                                                                  |       |

| 1    | ES Navigator Client v8.07 : Ny IES : [mode-     | 2]                                              |                          | X     |
|------|-------------------------------------------------|-------------------------------------------------|--------------------------|-------|
| Help | a Infolab Connections Logon Logoff Companion Wi | rard How doll DataMarts Business Modules Action | Focus Option Select      |       |
| -    | ► 0 Q                                           | ♥ ∅ « »                                         | ат <b>с</b>              | 0 Ø 0 |
|      | Consumer Loans                                  |                                                 |                          |       |
|      | File Maintenance                                | Enquiries                                       | Reports                  |       |
|      | Loan Master                                     | Loan Calculator                                 | AuditTrail               |       |
|      | Loan Actions                                    | Loan Master                                     | Trial Belance            |       |
|      | Loan Laters                                     | Installment Runa                                | Installment Transactions |       |
|      | Loan Templates                                  | Interest Runs                                   | Interest Transactions    |       |
|      | Interest Account Groups                         |                                                 | Policy Transactions      |       |
|      | Interest Hate Groups                            |                                                 | Loan Halances            |       |
|      |                                                 |                                                 | Loan reconciliation      |       |
|      | 0-1                                             | DIII-                                           | Anoine                   |       |
|      | Custem                                          | Periodic                                        | Ristomente               |       |
|      | Local Options                                   | Calculate installments                          | Print Letters            |       |
|      |                                                 | Calculate Interest                              | Action Listing           |       |
|      |                                                 | Loanees Againg                                  | Interest Account Groups  |       |
|      |                                                 |                                                 | Interest Rate Groups     |       |
|      | Transactions                                    | Administration                                  |                          |       |
|      | Loen Receipts                                   | Diary                                           |                          |       |
|      | Loan Credita                                    | Appointments                                    |                          |       |
|      | Loan Charges                                    | Tasks: Submit New                               |                          |       |
|      | Manual Installment                              | Teaks: Perform                                  |                          |       |
|      | Cash Drewtown                                   | Tasks: Edit                                     |                          |       |
|      |                                                 | Tesks: List                                     |                          |       |
| 500  |                                                 | Tasks: Check Progress                           |                          |       |
| F    |                                                 |                                                 |                          |       |
| E    |                                                 |                                                 |                          |       |
|      |                                                 |                                                 |                          |       |

| <b>M</b> 1 | IS Nevigator Client v8.07 : Ny ILS : [mode=Z]      |                                            |                           |             |
|------------|----------------------------------------------------|--------------------------------------------|---------------------------|-------------|
| Help       | Infolab Connections Logon Logoff Companion Wittend | How do 3 DetaMarts Business/Modules Action | n Facus Option Select     |             |
| 10         | 0 Q                                                | • • • • • • • • • • • • • • • • • • •      |                           | (š) (ž) (ž) |
|            |                                                    |                                            |                           |             |
|            | Consumer Loans                                     |                                            |                           |             |
|            |                                                    |                                            |                           |             |
|            | File Maintenance                                   | Enquiries                                  | Reports                   |             |
|            | Loan Master                                        | Loan Calculator                            | Audit Trail               |             |
|            | Loan Actions                                       | Loan Master                                | Trial Balance             |             |
|            | Loan Laters                                        | Installment Runs                           | Installment Transactions  |             |
|            | Loan Templates                                     | Interest Runs                              | Interest Transactions     |             |
|            | Interest Account Groups                            |                                            | Policy Transactions       |             |
|            | Interest Rate Groups                               |                                            | Loan Balances             |             |
|            |                                                    |                                            | Loan Reconciliation       |             |
|            |                                                    |                                            | Loans by Loanse           |             |
|            | Custom                                             | Periodic                                   | Ageing                    |             |
|            |                                                    |                                            | Statements                |             |
|            | Local Options                                      | Calculate Installments                     | EnineLetters              |             |
|            |                                                    | Concurate interest                         | Action Listing            |             |
|            |                                                    | Linters spirit                             | Interest Pate Groups      |             |
|            | Transactions                                       | Administration                             | TRAFFIC PORCE OF COMPLETE |             |
|            |                                                    |                                            |                           |             |
|            | Loan Receipts                                      | Dian                                       |                           |             |
|            | Loan Credits                                       | Appointments                               |                           |             |
|            | Loan Charges                                       | Taska: Bubmit New                          |                           |             |
|            | Manual Installment                                 | Teaks: Perform                             |                           |             |
|            | Cash Drawdown                                      | Taska: Edit                                |                           |             |
|            |                                                    | Tanka: Charle Benard an                    |                           |             |
| Ser        |                                                    | Tasks, Lines Progress                      |                           |             |
| E          |                                                    |                                            |                           |             |
|            |                                                    |                                            |                           |             |
|            |                                                    |                                            |                           |             |

| IES Nevigator Client      | v8.07 : Ny IES : [mo  | ode-Z] |                     |           |                       |                  |          |
|---------------------------|-----------------------|--------|---------------------|-----------|-----------------------|------------------|----------|
| Help Subnik Quit Functi   | ns Commands           |        |                     |           |                       |                  |          |
| Acr. 0                    | 0                     |        | <i>σ</i> ) <b>«</b> | - XX - 11 |                       |                  | a a a    |
|                           | ~                     |        | · · ·               |           |                       |                  |          |
| 1.Main 2.ide              | aat J. Drawings       |        |                     |           |                       |                  |          |
|                           | Loan Maste            | er     |                     |           |                       |                  | <u>.</u> |
| Loan                      | No 1466356074         |        |                     |           |                       | Loan Balances: - |          |
| Lone                      | ald I                 |        | New Loan Account    |           | Currency              | LUCHL R          |          |
| Loe                       | ild                   | New L  | Joan Same Account   |           | Current ( Arrews YTD) |                  | 6.00     |
| Arrears Los               | ild                   |        | Visit Loan Account  |           | Capital YTD           |                  | 6.00     |
| Lown T                    | pe 1: Hire Furchase   | *      |                     |           | Lown YTD              |                  | 4.00     |
| De                        |                       |        |                     |           |                       |                  |          |
| Pro                       | toe                   |        |                     |           | Next Action           | 1                | Jate A   |
| Vote / Appro              | val                   |        |                     |           | 1                     |                  |          |
| Str                       | 05 0: Pending         | *      |                     |           |                       |                  |          |
| Payment Po                |                       |        |                     |           |                       |                  |          |
| instant<br>De alle stalle |                       |        |                     |           |                       |                  |          |
| P INN INSUMI              | 001                   |        |                     |           |                       |                  | · ·      |
| Pri Data Led              |                       |        |                     | biolog    |                       |                  | ~        |
| Charge T                  | l: Nain loan          |        |                     | 140405    |                       |                  |          |
| competition (             | 1. I                  |        |                     |           |                       |                  |          |
| Responsit                 | 87                    |        |                     |           |                       |                  |          |
| Ceptel And                | int                   |        |                     |           |                       |                  |          |
| Date Gran                 | ed                    |        |                     |           |                       |                  |          |
| Selection P               | 69                    |        |                     |           |                       |                  |          |
| Calculation T             | pe 1: Bonthly Advance |        |                     |           |                       |                  |          |
| Scen B                    | ck.                   |        |                     | e         |                       |                  | , *      |
|                           |                       |        |                     |           |                       |                  |          |
| E                         |                       |        |                     |           |                       |                  |          |
|                           |                       |        |                     |           |                       |                  |          |
|                           |                       |        |                     |           |                       |                  |          |

| 😹 IES Nevigator Client v8  | .07 : Ny ILS : [mode-Z] |                       |                       |                  | 🛛                                |
|----------------------------|-------------------------|-----------------------|-----------------------|------------------|----------------------------------|
| Help Subnik Quik Functions | Connends                |                       |                       |                  |                                  |
| - (a                       |                         | • 0 «                 | >> :* i               | (6)              | <ul> <li>×</li> <li>×</li> </ul> |
| 1.Main 2.Interest          | 2.Drawings              |                       |                       |                  |                                  |
|                            |                         |                       |                       |                  |                                  |
| Loan No                    | 1466356074              |                       |                       | Loan Balances: - |                                  |
| Lonnee ki                  |                         | New Loan Account      | Currency              | LOCHL R          |                                  |
| Loen Id                    |                         | New Loan Same Account | Current / Arreers YTD | 0.00             |                                  |
| Arrears Loen Id            |                         | Visit Loan Account    | Capitel VTD           | 0.00             |                                  |
| Loen Type                  | 1: Hirs Furchase        | •                     | Loen YTD              | 0.00             |                                  |
| Descr                      |                         |                       |                       |                  |                                  |
| Project                    |                         |                       | Next Action           | Date             | <u> </u>                         |
| Vate / Approval            |                         |                       | 1                     |                  |                                  |
| Status                     | 0: Pending              | •                     |                       |                  |                                  |
| Payment Policy             |                         |                       |                       |                  |                                  |
| Installaert                |                         |                       |                       |                  |                                  |
| FinelInstellnent           |                         |                       |                       |                  | -                                |
| Del Data I. eda a          |                         |                       | h la la c             |                  | ~                                |
| Pointes Leager             | I. Main Loan            | -                     | PADRES                |                  |                                  |
| crimitie (Abe              | r. min rom              | -                     |                       |                  |                                  |
| Proceediate                |                         |                       |                       |                  |                                  |
| Cardai Amount              |                         |                       |                       |                  |                                  |
| Date Granied               |                         |                       |                       |                  |                                  |
| Selection Rag              |                         |                       |                       |                  |                                  |
| Calculation Type           | 1: Bonthly Advance      | •                     |                       |                  |                                  |
| Scen Beck                  |                         |                       | 21                    |                  | ×                                |
| Set                        |                         |                       | NU                    |                  | 2                                |
| E                          |                         |                       |                       |                  |                                  |
|                            |                         |                       |                       |                  |                                  |
| -                          |                         |                       |                       |                  |                                  |

| 🖉 IES Navigator Client v8  | .07 : Ny ILS : [mode-Z] |                       |                       |                  |          |
|----------------------------|-------------------------|-----------------------|-----------------------|------------------|----------|
| Help Subnik Quik Functions | Connends                |                       |                       |                  |          |
| 4 () C                     |                         | • 0 «                 | » 11 1                | 0                | Q (X)    |
|                            |                         |                       |                       |                  |          |
| 1 Main 2 Interest          | 2 Drawings              |                       |                       |                  |          |
|                            |                         |                       |                       |                  |          |
| Loan No                    | 1466356074              |                       |                       | Loan Balances: - |          |
| Lonnee ki                  | john                    | New Loan Account      | Currency              | LOCKL R          |          |
| Loen Id                    |                         | New Loan Same Account | Current / Arrears YTD | 0.00             |          |
| Arrears Loan M             |                         | Mait Loan Account     | Capital YTD           | 0.00             |          |
| Loen Type                  | 1: Hire Furchase .      |                       | Loen YTD              | 0.00             |          |
| Descr                      |                         |                       |                       |                  |          |
| Project                    |                         |                       | Next Action           | Date             | <u>^</u> |
| Vote / Approval            |                         |                       | 1                     |                  |          |
| Status                     | 0: Pending •            |                       |                       |                  |          |
| Payment Policy             |                         |                       |                       |                  |          |
| Installment                |                         |                       |                       |                  |          |
| Final Installaent          |                         |                       |                       |                  | · ·      |
|                            |                         |                       |                       |                  |          |
| Pol Prits Ledger           | In Bain Loss            |                       | PADIes                |                  | 2        |
| Charge Type                | r: main roan)           |                       |                       |                  |          |
| Decompletin                |                         |                       |                       |                  |          |
| Cardial Amount             |                         |                       |                       |                  |          |
| Date Oranled               |                         |                       |                       |                  |          |
| Selection Flag             |                         |                       |                       |                  |          |
| Calculation Type           | 1: Bonthly Advance -    |                       |                       |                  |          |
| Scen Beck                  |                         |                       | 21                    |                  | × *      |
| Se                         |                         |                       | 80                    |                  |          |
| E                          |                         |                       |                       |                  |          |
|                            |                         |                       |                       |                  |          |
|                            |                         |                       |                       |                  |          |

| IES Navigator Client v8    | .07 : Ny ILS : [mode-Z] |                       |                       |                  | 🛛          |
|----------------------------|-------------------------|-----------------------|-----------------------|------------------|------------|
| Help Subnik Quik Functions | Connends                |                       |                       |                  |            |
| - to - 0 - 0               |                         | • 0 <b>«</b>          |                       |                  | - 0 - 0    |
|                            |                         | • • •                 |                       |                  |            |
| 1.Vain 2.Harest            | 3 Drawings              |                       |                       |                  |            |
|                            |                         |                       |                       |                  | <u>الم</u> |
| Loan No                    | 1466356074              |                       |                       | Loan Balances: - |            |
| Lonnee ki                  | john.                   | New Loan Account      | Currency              | LOCHL R          |            |
| Loen Id                    | 1                       | New Loan Same Account | Current / Arrearo VTD | 0.00             |            |
| Arrears Loan Id            |                         | Melt Loen Account     | Capital VTD           | 0.00             |            |
| Loen Type                  | 1: Hire Furchase 💌      |                       | Lown VTD              | 0.00             |            |
| Descr                      |                         |                       |                       |                  |            |
| Project                    |                         |                       | Next Action           | Date             |            |
| Vate / Approval            |                         |                       | 1                     |                  |            |
| Status                     | 0: Pending v            |                       |                       |                  |            |
| Payment Policy             |                         |                       |                       |                  |            |
| Installment                |                         |                       |                       |                  |            |
| FinelInstellnent           |                         |                       |                       |                  | •          |
| Dri Data Ladar             |                         |                       | kiniar                |                  | ~          |
| Charge Tage                | I: Nain loan            |                       | 140400                |                  |            |
| composition of the         |                         |                       |                       |                  |            |
| Responsibility             |                         |                       |                       |                  |            |
| Caolai Arouri              |                         |                       |                       |                  |            |
| Date Granted               |                         |                       |                       |                  |            |
| Selection Flag             |                         |                       |                       |                  |            |
| Calculation Type           | 1: Bonthly Advance •    |                       |                       |                  |            |
| Scen Beck                  |                         |                       | 21                    |                  | ×          |
| <u>56</u>                  |                         |                       | 80                    |                  |            |
| E                          |                         |                       |                       |                  |            |
|                            |                         |                       |                       |                  |            |
|                            |                         |                       |                       |                  |            |

| IES Nevigator Client v3.<br>In Infolds Corrections Lo | 07 : My ILS : [mode=Z]<br>an Looff Constant Water | How do ] DetaMarts Business M | latules Action Facus Option Select | -                |          |
|-------------------------------------------------------|---------------------------------------------------|-------------------------------|------------------------------------|------------------|----------|
| a () C                                                |                                                   | • • • «                       | » 11 🔲                             | 0 Ø              | (X)      |
| 1 Vieln 2 Herest                                      | 2 Drawings                                        |                               |                                    | _                |          |
|                                                       | Loan Master                                       |                               |                                    |                  | 2        |
| Loan No                                               | 1466356074                                        |                               |                                    | Loan Balances: - |          |
| Lonnee Id                                             | John                                              | New Loan Account              | Currency                           | LOCAL R          | _        |
| Loen id                                               |                                                   | New Loan Same Account         | Current / Arreers YTD              | 0.00             | _        |
| Arrears Loan Id                                       |                                                   | Visit Loan Account            | Capitol YTD                        | 0.00             | - 1      |
| Loen Type                                             | 1: Hire Furchase                                  | •                             | Loen YTD                           | 0.00             | - 11     |
|                                                       | SINGLE SELEC                                      | T: Values Found               |                                    |                  |          |
| Project                                               | Select on                                         | e of these?                   |                                    | Date             | <b>-</b> |
| Vote / Approval                                       |                                                   |                               |                                    | _                |          |
|                                                       | 0: Pending 100020                                 |                               | John Smith                         |                  |          |
|                                                       |                                                   |                               |                                    |                  |          |
| Installment                                           |                                                   |                               |                                    |                  |          |
| Fine installment                                      | Select ALL                                        | Show Full Line Cancel         | OK                                 |                  | -        |
|                                                       |                                                   |                               | history .                          |                  |          |
| Pormits Leager                                        | In Rode Lans                                      |                               | PADEOS                             |                  |          |
|                                                       | 1: Main 10an                                      | <b>_</b>                      |                                    |                  |          |
| Dessentiality                                         |                                                   |                               |                                    |                  |          |
| Canada Amount                                         |                                                   |                               |                                    |                  |          |
| Capital Autours                                       |                                                   |                               |                                    |                  |          |
| Calentino Dep                                         |                                                   |                               |                                    |                  |          |
| Calculation Type                                      | 1: Bonthly Advance                                |                               |                                    |                  |          |
| Scen Back                                             |                                                   |                               |                                    |                  | ×        |
| over once                                             |                                                   |                               | 5.1                                | 2                |          |
|                                                       |                                                   |                               |                                    |                  |          |
|                                                       |                                                   |                               |                                    |                  |          |
|                                                       |                                                   |                               |                                    |                  |          |

| 1 Mar 2 Married                                              | 3 Drawings                        | - 10 - K                                    | n         | 0               | 0  |
|--------------------------------------------------------------|-----------------------------------|---------------------------------------------|-----------|-----------------|----|
|                                                              |                                   |                                             |           |                 |    |
| Linear of                                                    | john.                             | Now Loan Account                            | Carrier . | Lean Balancen - |    |
| Annual Lines                                                 | 1: Birs Furchass *                | MoltLoan Account                            | Care (1)  | 1.01<br>1.10    |    |
|                                                              | Salah Shite                       | Current Loans on this Account               |           | Data            | T  |
| Vitte Autoritorik<br>Bakat<br>Angeler Pattage<br>Konster vit | 0: Pending D 01 Acco<br>2 02 Acto | t<br>ive di John Swith<br>ive ∳2 John Swith |           |                 |    |
| Training a                                                   | (Genteral)                        | Show Full Line Concel                       | 0K        |                 | 13 |
| China Twee                                                   | l: Bain loan 💌                    |                                             | Team.     |                 |    |
| Research My<br>Copies Annual<br>Cost Oracies                 |                                   |                                             |           |                 |    |
| Delargen Dag<br>Osciences Tant                               | 1: Nonthly Advance •              |                                             |           |                 |    |

| LWan LYberud                                                                        | 2.Drawings           | <b>)</b> (i) <b>(</b>                                           | » ()                                         | 0                                                         | 0 |
|-------------------------------------------------------------------------------------|----------------------|-----------------------------------------------------------------|----------------------------------------------|-----------------------------------------------------------|---|
|                                                                                     |                      |                                                                 |                                              |                                                           |   |
| Loorith<br>Looren<br>Looren<br>Loorith<br>Loorith                                   | john.                | biow Loan Account<br>New Loan Same Account<br>Mail Loan Account | Carrier<br>Carrier Annual VID<br>Carrier VID | Lease Balances: -<br>Local, 11<br>0, 02<br>1, 01<br>1, 01 |   |
| Destr<br>Destr<br>Front<br>Vite Maarook                                             | 5 Pending            | n<br>- Current Lobes on this Accou<br>In<br>1975 - Al-Man Dalto | int -                                        | Data                                                      |   |
| Anteret Aday<br>Englishert<br>Franciskert                                           | Z 02 Art             | sion Fullune Cancel                                             | os                                           |                                                           |   |
| Professionality<br>Charge Trave<br>Reserve Adverse<br>Cogline Adverse<br>Commission | i: Bain ioan         |                                                                 | August .                                     |                                                           |   |
| Californiture<br>Theorem                                                            | 1: Nonthly Advance • | a)                                                              | C                                            |                                                           |   |

| ISS No. | wigator Client vS. | 07 : Ny ILS : [mode-   | Z]   |                          |       |                      |                  | _ = 🛛           |
|---------|--------------------|------------------------|------|--------------------------|-------|----------------------|------------------|-----------------|
|         | 2 Q                | CONTRACT               | - 0  | ) (                      | >>    |                      | 0                | (v) (X)         |
| D       | Vain 2 Interest    | 3 Drawings             |      |                          |       |                      |                  |                 |
|         |                    |                        |      |                          |       |                      |                  | <u>المجارعة</u> |
|         | Loan No            |                        |      |                          |       |                      | Loan Balances: - |                 |
|         | Lonnee Id          | L00020 John Smith      |      | New Loan Account         |       | Currency             | LOCHL R.         |                 |
|         | Loen id            | 8                      |      | New Loan Same Account    |       | Current (Arrears VTD | 0.00             |                 |
|         | Arrears Lonn Id    | ża                     |      | <u>Weit Loan Account</u> |       | Capital YTD          | 19,000.00        |                 |
|         | Lonn Type          | 4: Long Term           | Ŧ    |                          |       | Loen YTD             | 19,000.00        |                 |
|         |                    | WE JOHN SMITH          |      |                          |       |                      |                  |                 |
|         | Project            | 08                     |      |                          |       | Rext Action          | Date             | -               |
|         | Vote / Approval    | up.                    |      |                          |       |                      |                  | -               |
|         |                    | T: ACCIM               | •    |                          |       |                      |                  |                 |
|         | lost alicent       | 1,000.00               | -    |                          |       |                      |                  |                 |
|         | Engligstalized     |                        |      |                          |       |                      |                  | -               |
|         |                    |                        |      |                          |       |                      |                  |                 |
|         | Pol Prito Ledger   | 101-01-002B Loan Folio | oies |                          | Notes |                      |                  | <u>^</u>        |
|         | Charge Type        | 1: Main loan           |      |                          |       |                      |                  |                 |
|         |                    |                        |      |                          |       |                      |                  |                 |
|         | Responsibility     | *                      |      |                          |       |                      |                  |                 |
|         | Capital Amount     | 20.00                  |      |                          |       |                      |                  |                 |
|         | Date Granted       | 22/02/2008             |      |                          |       |                      |                  |                 |
|         | Selection Flag     |                        | _    |                          |       |                      |                  |                 |
|         | Calculation Type   | 1: Nonthly Advance     | •    |                          |       |                      |                  | ×.              |
| Set     | Scen Beck          |                        |      |                          |       | < .                  |                  | 2               |
| E       |                    |                        |      |                          |       |                      |                  |                 |
|         |                    |                        |      |                          |       |                      |                  |                 |
|         |                    |                        |      |                          |       |                      |                  |                 |

| ES Nevigator Client v       | 8.07 : Ny ILS : [mode=Z]<br>Jackat Jac 50. Mailleau - Const 6 | W GACE                |       |                       |                  | 🛛        |
|-----------------------------|---------------------------------------------------------------|-----------------------|-------|-----------------------|------------------|----------|
| Hop Coordp Back THou        | estart brie Edit. Permenti Subrit. P                          | en çarear             |       |                       |                  |          |
|                             | 4                                                             | • • •                 |       |                       |                  | ~ ~      |
| 1.Vein 2 Intern             | t IDrawings                                                   |                       |       |                       |                  |          |
|                             |                                                               |                       |       |                       |                  | <u>.</u> |
| LoanN                       | ■ L00020-2                                                    |                       |       |                       | Lean Balances: - |          |
| Lonnee                      | d L00020 John Smith                                           | New Loan Account      |       | Currency              | LOCAL R          |          |
| Loen                        | d 8                                                           | New Loan Same Account |       | Current / Arreers YTD | 0.03             |          |
| Arrears Loen                | a lana Tana                                                   | Mail Loan Account     |       | Capital YTD           | 19,000.00        |          |
| Loen Typ                    | #2 John Smith                                                 |                       |       |                       |                  |          |
| Proje                       | 0                                                             |                       |       | Next Action           | Date             |          |
| Vote J Approv               | si OK                                                         |                       |       | 1                     |                  |          |
| Stat.                       | i: Active                                                     |                       |       |                       |                  |          |
| Payment Polic               | Y                                                             |                       |       |                       |                  |          |
| Installe                    | 1,000.00                                                      |                       |       |                       |                  |          |
| P F INF F ISLING IC         |                                                               |                       |       | Nex Pre Aut for El    | Del              |          |
| Pol Prito Ledo              | 101-01-002B Loan Policies                                     | 1                     | Notes |                       |                  | <u>~</u> |
| Charge Typ                  | i: Nain loan                                                  |                       |       |                       |                  |          |
|                             |                                                               |                       |       |                       |                  |          |
| Responsibil                 | Y                                                             |                       |       |                       |                  |          |
| Capital Amou                | 22/02/2009                                                    |                       |       |                       |                  |          |
| Date Orante<br>Salactico Da | *                                                             |                       |       |                       |                  |          |
| Calculation Two             | i: Bonthly Advance w                                          |                       |       |                       |                  |          |
| Scen Ber                    | 3                                                             |                       |       | 21                    |                  | ×        |
| 34                          |                                                               |                       |       |                       |                  |          |
| E                           |                                                               |                       |       |                       |                  |          |
|                             |                                                               |                       |       |                       |                  |          |

| ES Nevigator Client v8<br>Help Lookup Back ( Feld Ba | .07 : Ny ILS : [mode=Z]<br>stat line Edt - WiniManu - Scholt Fie | M Duriedk                                                       |       |                                                  |                                                  | 2       |
|------------------------------------------------------|------------------------------------------------------------------|-----------------------------------------------------------------|-------|--------------------------------------------------|--------------------------------------------------|---------|
| - 0 C                                                | <u>,                                    </u>                     | > _ ( _ ( _ (                                                   | »     |                                                  | 0                                                | (v) (X) |
| 1.Main 2 bisreat                                     | Loan Master                                                      |                                                                 |       |                                                  |                                                  |         |
| Lown No<br>Lownee Id<br>Lown Id<br>Arrears Lown Id   | L00020-2<br>L00020 John Smith<br>2<br>2a                         | New Loan Account<br>New Loan Same Account<br>Visit Loan Account |       | Currency<br>Current / Arrears YTD<br>Cavityi YTD | Lean Balances: -<br>LOCH, R<br>0.00<br>19,000.00 |         |
| Loen Type<br>Descr                                   | 4: Long Tern •<br>#2 John Smith                                  |                                                                 |       | Lown YTD                                         | 19,000.00<br>Tate                                |         |
| Vate / Approval<br>Status                            | OE<br>1: Active                                                  |                                                                 |       | 1                                                |                                                  |         |
| Final Installment                                    | 1,000.00                                                         |                                                                 |       | Have Days ( Anticia Days ) End                   | [m]                                              |         |
| Pol Prito Ledger<br>Charge Type                      | 101-01-002B Loan Folicies<br>1: Main Loan 💌                      |                                                                 | Notes | Boyl Do (Boyl And Do                             | 1201                                             | 2       |
| Responsibility<br>Capital Amount<br>Date Granted     | * 20.00<br>22/02/2009                                            |                                                                 |       |                                                  |                                                  |         |
| Selection Flag<br>Calculation Type<br>Scen Back      | *<br>1: Honthly Advance *                                        |                                                                 |       | <.                                               |                                                  | × .     |
| ŧ                                                    |                                                                  |                                                                 |       |                                                  |                                                  |         |

| ES Nevigator Client v8.          | 07 : Ny ILS : [mode=Z]<br>stat line Edit - Wini Neru - Subrit Fir | M OWER                |       |                       |              | _ 🗆 🔀    |
|----------------------------------|-------------------------------------------------------------------|-----------------------|-------|-----------------------|--------------|----------|
| () C                             |                                                                   | • 0 «                 | »     |                       | 0            | . x      |
| 1 Main 2 Horean                  | Loan Master                                                       |                       |       |                       |              |          |
| Loan No                          | F10020-2                                                          |                       |       |                       | Lean Ralaman |          |
| Lonnee ki                        | L00020 John Smith                                                 | New Loan Account      |       | Currency              | LOCIL R.     |          |
| Loen id                          | 2                                                                 | New Loan Same Account |       | Current / Arreers YTD | 0.00         |          |
| Arrears Loan Id                  | 2a.                                                               | Visit Loan Account    |       | Capital YTD           | 19,000.00    |          |
| Loen Type                        | 4: Long Term 💌                                                    |                       |       | Loen YTD              | 19,000.00    |          |
| Descr                            | #2 John Smith                                                     |                       |       |                       |              |          |
| Project                          | 0                                                                 |                       |       | Next Action           | Date         | <u> </u> |
| Vote / Approval                  | UK.                                                               |                       |       | -1                    |              |          |
| Strinus<br>Desenant Defense      | 1: ACCIVE *                                                       |                       |       |                       |              |          |
| Installaed                       | 1,000.00                                                          |                       |       |                       |              |          |
| Final Instalment                 |                                                                   |                       |       |                       |              | -        |
|                                  |                                                                   |                       |       | Nex Pre Auto For Ed   | L Del        |          |
| Pol Prito Ledger                 | 101-01-002B Loan Folicies                                         |                       | Notes |                       |              |          |
| Charge Type                      | l: Nain loan 💌                                                    |                       |       |                       |              |          |
|                                  |                                                                   |                       |       |                       |              |          |
| Responsibility                   | -                                                                 |                       |       |                       |              |          |
| Ceptel Amount                    | 20.00                                                             |                       |       |                       |              |          |
| Dwie Grwnied                     | *                                                                 |                       |       |                       |              |          |
| Selection Flag                   | In Residulat Advances                                             |                       |       |                       |              |          |
| Calculation Fype<br>Science Reck | 3                                                                 |                       |       |                       |              | ×        |
| 50                               |                                                                   |                       |       | 5.                    |              | 21       |
| Ē                                |                                                                   |                       |       |                       |              |          |

| Non Interest                                                                           | 2.Drawings                                          |                   |                                                               |    |                                                         |                                                                                 |     |
|----------------------------------------------------------------------------------------|-----------------------------------------------------|-------------------|---------------------------------------------------------------|----|---------------------------------------------------------|---------------------------------------------------------------------------------|-----|
|                                                                                        |                                                     |                   |                                                               |    |                                                         |                                                                                 |     |
| Linerite<br>Lineretti<br>Lineretti<br>Linerite<br>Linerite                             | LOOLDE E<br>LOOD20 John 8<br>2<br>2<br>4: Long Term | aith *            | New Loan Account<br>New Loan Same Account<br>Mol Loan Account |    | Garrery<br>Garrert London VID<br>Garrer (10<br>Lond VID | Lease Balances: -<br>.0016, 19<br>.01, 00<br>.01, 00<br>.01, 00<br>.03, 001, 00 |     |
| Description<br>Traper<br>Vote Augenoid<br>Balance<br>Angelerer Autor<br>Traperer Autor | 62 John Sal<br>OK<br>1: Active                      | iten id .:0       | Date Selection<br>Hescription<br>House<br>Boll                | ÷  |                                                         |                                                                                 |     |
| Political Stars                                                                        | 101-01-002B L                                       | oan Policies      | Show Full Dire Cancel                                         | OK |                                                         |                                                                                 | 1.2 |
| Responsibility<br>Copies Advance<br>Come Concerns<br>Descent Trap                      | 21/02/2009<br>1: Nonthly Ad                         | 20.00<br>dvance * |                                                               |    |                                                         |                                                                                 |     |

| MILES NO.    | avigator Client v8. | 07 : Ny ILS : [mode=          | Z]  | M 0.450               |       |                     |                  | 🛛          |
|--------------|---------------------|-------------------------------|-----|-----------------------|-------|---------------------|------------------|------------|
| Hop COO      |                     | kar bre box Printend Sub      |     | a quecue              |       |                     |                  |            |
| and a second |                     |                               |     | / U W                 |       |                     |                  | <u> </u>   |
| 1            | Main 2 Interest     | 1 Drawings                    |     |                       |       |                     |                  |            |
|              |                     |                               |     |                       |       |                     |                  | <u>الم</u> |
|              | Loan No             |                               |     |                       |       |                     | Loan Balances: - |            |
|              | Lonnee Id           | L00020 John Smith             |     | New Loan Account      |       | Currency            | LOCIL R          |            |
|              | Loen id             | 2                             |     | New Loan Same Account |       | Current (Arrews YTD | 0.00             |            |
|              | Arrears Loan Id     | 20.                           |     | Man Loan Account      |       | Capital YTD         | 19,000.00        |            |
|              | Loen Type           | 4: Long Term<br>#2 John Smith | ٠   |                       |       |                     | 15,000,00        |            |
|              |                     | 0                             |     |                       |       | Next Action         | Date             |            |
|              | Vote Literation     | 08                            |     |                       |       | 1 5                 |                  |            |
|              |                     | 1: Active                     |     |                       |       |                     |                  |            |
|              | Payment Policy      |                               | _   |                       |       |                     |                  |            |
|              | Installment         | 1,000.00                      |     |                       |       |                     |                  |            |
|              | Finel Installment   |                               |     |                       |       |                     | 1                | •          |
|              |                     |                               |     |                       |       | Nex Pre Add Inc Ed  | <u>D</u> M       |            |
|              | Pol Prito Ledger    | 101-01-002B Lown Folio        | 165 |                       | Notes |                     |                  | <u>^</u>   |
|              | Charge Type         | 1: Main loan                  |     |                       |       |                     |                  |            |
|              | Ownershills         |                               |     |                       |       |                     |                  |            |
|              | Cardal Accurt       | 20.00                         |     |                       |       |                     |                  |            |
|              |                     | 22/02/2008                    |     |                       |       |                     |                  |            |
|              | Selection Flag      | •                             |     |                       |       |                     |                  |            |
|              | Calculation Type    | 1: Bonthly Advance            | *   |                       |       |                     |                  |            |
|              | Scen Beck           | 3                             |     |                       |       | <                   |                  | , č.       |
|              |                     |                               |     |                       |       |                     |                  |            |
| E            |                     |                               |     |                       |       |                     |                  |            |
| L            |                     |                               |     |                       |       |                     |                  |            |

| IES Nevigator Client v3. Help Looko, Back 1 Evid. Be | 07 : Ny ILS : [mode=Z]<br>Kat line Edit - Mini Menu - Scholt E | WA DURER              |       |                       |                  | _ = 🛛                            |
|------------------------------------------------------|----------------------------------------------------------------|-----------------------|-------|-----------------------|------------------|----------------------------------|
| s 0 0                                                |                                                                | • • • •               | »     |                       | 0                | <ul> <li>×</li> <li>×</li> </ul> |
| 1 Main 2 Interest                                    | 1 Drawings                                                     |                       |       |                       |                  |                                  |
|                                                      |                                                                |                       |       |                       |                  |                                  |
| Loan No                                              |                                                                |                       |       |                       | Lean Balances: - |                                  |
| Lonnee Id                                            | L00020 John Smith                                              | New Loan Account      |       | Currency              | LUCRL R          |                                  |
| Loen Id                                              | 2                                                              | New Loan Same Account |       | Current ( Arrears YTD | 0.00             |                                  |
| Arrears Loan Id                                      | za.                                                            | Wait Loan Account     |       | Capital YTD           | 19,000.00        |                                  |
| Loen Type                                            | 4: Long Term •                                                 |                       |       | Loen YTD              | 15,000.00        |                                  |
| Descr                                                |                                                                |                       |       | First Action          | Tester           |                                  |
| Project<br>Mote Liferences                           | 0K.                                                            |                       |       | 1 ro Roll             | 2404             | ÷                                |
| Chakus                                               | In Action .                                                    | 1                     |       |                       | ,                |                                  |
| Payment Policy                                       |                                                                | 0                     |       |                       |                  |                                  |
| Instalment                                           | 1,000.00                                                       |                       |       |                       |                  |                                  |
| Final Installment                                    |                                                                |                       |       |                       |                  |                                  |
|                                                      |                                                                |                       |       | Nex Fre And Iro En    | Del              |                                  |
| Pol Prito Ledger                                     | 101-01-002B Loan Policies                                      | 1                     | Notes |                       |                  | <u>^</u>                         |
| Charge Type                                          | 1: Nain loan .                                                 |                       |       |                       |                  |                                  |
|                                                      |                                                                |                       |       |                       |                  |                                  |
| Responsibility                                       | 20.00                                                          |                       |       |                       |                  |                                  |
| Capital Amount                                       | 20.00                                                          |                       |       |                       |                  |                                  |
| Division Commed                                      | *                                                              |                       |       |                       |                  |                                  |
| Selection Plag                                       | In Routhin Ideanan                                             |                       |       |                       |                  |                                  |
| Calculation Type<br>Scienc Dark                      | 3                                                              |                       |       |                       |                  | ×                                |
| Set                                                  |                                                                |                       |       | <                     |                  | 2                                |
| E                                                    |                                                                |                       |       |                       |                  |                                  |

| <ul> <li>x</li> </ul> |
|-----------------------|
|                       |
|                       |
|                       |
|                       |
|                       |
| ÷                     |
|                       |
|                       |
| 2                     |
|                       |
|                       |
|                       |
| 2 <sup>~</sup>        |
|                       |
|                       |

| 6 |
|---|
| 1 |
| - |
| 1 |
|   |
|   |
|   |
|   |
|   |
|   |
|   |
|   |
|   |
|   |
|   |
|   |
|   |

| 🖉 IES Navigator Client v | 8.07 :    | Ny IES : | : (     | mode    | Z]        |        |      |           |   |                       |                  |                                                   |
|--------------------------|-----------|----------|---------|---------|-----------|--------|------|-----------|---|-----------------------|------------------|---------------------------------------------------|
| Help Lookup Back 1 Held  | Restart L | në Edit  | Mini Me | nu sub  | unit Fiel | d Quit | Edit |           |   |                       |                  |                                                   |
| U                        | 9         | _        | _       | _       | _         | _      | -0   |           | » |                       | 0                | <ul> <li>(*)</li> <li>(*)</li> <li>(*)</li> </ul> |
| 1.Main 2.Hern            | nt 1      | Drawings |         |         |           |        |      |           |   |                       |                  |                                                   |
|                          | P Date    | Selecti  | ian     |         |           |        | E    | 3         |   |                       |                  | =                                                 |
|                          | Feb       | ruary    | 2009    | Feb     | ruary     | ۳      | 2005 | ]         |   |                       |                  | $\sim$                                            |
| Lown                     | Mon       | Tue      | Wed     | Thu     | - Pri     | Sat    | Sun  |           |   |                       | Lean Balances: . |                                                   |
| Looner                   | 25        | 27       | 20      | 23      | 30        | 21     | 1    | n Account |   | Currency              | LICHL R          |                                                   |
| Low                      | 2         | 3        | 4       | 6       | 6         | 1      | 8    | e Account |   | Current / Arrears YTD | 0.00             |                                                   |
| Arrears Lon              | 9         | 10       | 11      | 12      | 13        | 14     | 15   | n Account |   | Capital YTD           | 19,000.00        |                                                   |
| Loen Ty                  | 18        | 17       | 18      | 19      | 20        | 21     | 22   |           |   | Loen YTD              | 19,000.00        |                                                   |
| De                       | 23        | 24       | 25      | 26      | 27        | 28     | 1    |           |   |                       |                  |                                                   |
| Proj                     | 2         | 8        | 4       | 6       | 8         | 7      | 8    |           |   | Next Action           | Date             | <b>_</b>                                          |
| Vate / Appro             | -         |          |         | -       |           | -      | -    | <u> </u>  |   | 1 mp Rall             |                  | 1                                                 |
| Stad                     | 15 1: 1   | letive   |         |         |           |        |      |           |   |                       |                  |                                                   |
| Payment Polic            |           |          | 1.0     | 00.00   | -         |        |      |           |   |                       |                  |                                                   |
| Installine               | 801       |          | 1,0     | 100.00  |           |        |      |           |   |                       |                  |                                                   |
| Finitinstatine           |           |          |         |         |           |        |      |           |   | Nex Pre dutil Inc. Fr | ( Del            | · ·                                               |
|                          | - 101-    | 01-0023  | B Long  | . Polie | ties      |        |      |           |   | Devi Devi Devi Devi D |                  | ~                                                 |
| Charge Ta                |           | lain lo  |         |         | -         |        |      |           |   |                       |                  |                                                   |
|                          |           |          |         |         | -         |        |      |           |   |                       |                  |                                                   |
|                          | . •       |          |         |         |           |        |      |           |   |                       |                  |                                                   |
| Caolai Arrou             | rt        |          |         | 20.00   |           |        |      |           |   |                       |                  |                                                   |
|                          | ed 22     | /02/20   | 09      |         |           |        |      |           |   |                       |                  |                                                   |
| Selection Fil            | •         |          |         |         |           |        |      |           |   |                       |                  |                                                   |
| Calculation Typ          | l: 1      | lonthly  | , Advas | DC4     |           |        |      |           |   |                       |                  |                                                   |
| Scen Be                  | ok 3      |          |         |         |           |        |      |           |   | 21                    |                  | × *                                               |
| 50                       |           |          |         |         |           |        |      |           |   | NO.                   |                  |                                                   |
| E                        |           |          |         |         |           |        |      |           |   |                       |                  |                                                   |
|                          |           |          |         |         |           |        |      |           |   |                       |                  |                                                   |

| ES Nevigator Client v8. | 07 : Ny ILS : [mode=Z]<br>stat line Edit - Wini Neru - Subrit Fir | N. CurrEdit                               |    |                             |                  | X        |
|-------------------------|-------------------------------------------------------------------|-------------------------------------------|----|-----------------------------|------------------|----------|
| () O                    |                                                                   | • • • • •                                 | >> |                             |                  | (*) (X)  |
| 1 Main 2 Horeat         | Loan Master                                                       |                                           |    |                             |                  |          |
| Loen No                 | L00020-2                                                          |                                           |    |                             | Lean Balances: - |          |
| Lonneo Id               | 2 2 2 2 2 2 2 2 2 2 2 2 2 2 2 2 2 2 2                             | New Loan Account<br>New Loan Same Account |    | Currency                    | LICAL R.         |          |
| America Logold          | ža                                                                | Meit Loen Account                         |    | Carrent FArreiro YTD        | 19,000.00        |          |
| Loen Type               | 4: Long Term 💌                                                    |                                           |    | Loen VTD                    | 19,000.00        |          |
| Descr                   | #2 John Smith                                                     |                                           |    |                             |                  |          |
| Project                 | 0                                                                 |                                           |    | Next Action                 | Date             | <b>^</b> |
| Vote / Approval         | UK.                                                               |                                           |    | 1 10 8011                   | unume            |          |
| Payment Policy          | I. RCCLVI                                                         |                                           |    |                             |                  |          |
| Instalment              | 1,000.00                                                          |                                           |    |                             |                  |          |
| Final Installment       |                                                                   |                                           |    |                             |                  | •        |
|                         | 101 DL 002D Loss Balladas                                         |                                           |    | Nex   Fre   Anti   Inc   Ed | <u>0</u> H       |          |
| Pol Prito Ledger        | 101-01-0018 Loan Folicies                                         |                                           |    |                             |                  | <u>^</u> |
| Crimite (Mie            | min 10m                                                           |                                           |    |                             |                  |          |
| Responsibility          | •                                                                 |                                           |    |                             |                  |          |
| Capital Amount          | 20.00                                                             |                                           |    |                             |                  |          |
| Date Granted            | 22/02/2008                                                        |                                           |    |                             |                  |          |
| Selection Flag          |                                                                   |                                           |    |                             |                  |          |
| Calculation Type        | 1: Nonthly Advance                                                |                                           |    |                             |                  | ×        |
| Scenteece               |                                                                   |                                           |    | <                           |                  | 2        |
| E                       |                                                                   |                                           |    |                             |                  |          |

| IES Nevigator (<br>Mile Linches Red) | Client v8.   | 07 : Ny ILS : [modi    | t=Z]<br>denit Divi | M GACE                |                            |                  | 🛛        |
|--------------------------------------|--------------|------------------------|--------------------|-----------------------|----------------------------|------------------|----------|
| нар сомар васк.                      | J HON LINE   | Karcone Eak Printend 3 | JOIN, PIE          | o queen               | <br>                       |                  |          |
| U                                    |              |                        | _                  | / U ((                |                            |                  | <u> </u> |
| 1 Main                               | 2 Interest   | 1 Drawings             |                    |                       |                            |                  |          |
|                                      |              | Loan Master            |                    |                       |                            |                  |          |
|                                      | Loan No      |                        |                    |                       |                            | Loan Balances: - |          |
|                                      | Lonnee Id    | L00020 John Smith      |                    | New Loan Account      | Currency                   | LOCHL R          |          |
|                                      | Loen Id      | 2<br>10                |                    | New Loan Same Account | Current ( Arrears YTD      | 10.00            |          |
| Arres                                | ars Loen Id  | ea.                    | -                  | Mail Land Heritage    | Capital YTD                | 19,000,00        |          |
|                                      |              | #2 John Smith          | •                  |                       |                            | 25,000100        |          |
|                                      | Project      | 0                      |                    |                       | Next Action                | Date             |          |
| Vate                                 | J.Aggroval   | 08.                    |                    |                       | 1 no Roll                  | )                |          |
|                                      | Status       | 1: Active              |                    |                       |                            |                  |          |
| Paym                                 | ment Policy  |                        |                    |                       |                            |                  |          |
|                                      | Installment  | 1,000.0                | 0                  |                       |                            |                  |          |
| Finel                                | Instalinent  |                        |                    |                       | na balan ba                | Ind              | •        |
|                                      |              | 101-01-0020 Loss Rol-  | isias              |                       | Bex   Rie   Trun   No   Fu | 1261             |          |
| PolPe                                | nto Ledger   | 101-01-0018 Dom For    | TOTED              |                       |                            |                  | <u>^</u> |
| Cr.                                  |              | 1: Main ioan           | •                  |                       |                            |                  |          |
| Dec.                                 |              |                        |                    |                       |                            |                  |          |
| Caol                                 | lai Anount   | 20.0                   | 0                  |                       |                            |                  |          |
| Dw                                   | te Granted   | 22/02/2008             |                    |                       |                            |                  |          |
| Sek                                  | lection Flag | •                      |                    |                       |                            |                  |          |
| Calcul                               | lation Type  | 1: Nonthly Advance     | w                  |                       |                            |                  |          |
| -                                    | Scen Beck    | 3                      |                    |                       | <                          |                  | , Č      |
|                                      |              |                        |                    |                       |                            |                  |          |
| E                                    |              |                        |                    |                       |                            |                  |          |
|                                      |              |                        |                    |                       |                            |                  |          |

|                  |                            | ) () (                | » IT 🕛                | 6 Ø              | _ |
|------------------|----------------------------|-----------------------|-----------------------|------------------|---|
| 1.Van 2 Herest   | 3 Drawings                 |                       |                       |                  |   |
|                  |                            |                       |                       |                  |   |
|                  |                            |                       |                       |                  |   |
|                  |                            |                       |                       |                  | 1 |
| Lown No          | L00020-2                   |                       |                       | Loan Balances: - |   |
| Lonnee Id        | L00020                     | New Loan Account      | Currency              | LOCHL R.         |   |
| Loen id          | 2                          | New Loan Same Account | Current / Arrears YTD | 0.00             |   |
| Arrears Loan Id  | 24                         | Wait Loan Account     | Capitol YTD           | 15,000.00        |   |
| Loen Type        | 4: Long Term •             |                       |                       | 15,000.00        |   |
|                  | 0                          |                       | Next Action           | Date             |   |
| Vote L tampoul   | 0K.                        |                       | 1 ng Roll             | 07/02/2009       |   |
| Stribus          | I: Active 💌                |                       |                       |                  |   |
| Payment Policy   |                            |                       |                       |                  |   |
| Installment      | 1,000.00                   |                       |                       |                  | 4 |
| FinelInstallment |                            |                       |                       |                  |   |
|                  | 141 AL ADAR From Ballinian |                       |                       |                  |   |
| Pol Prito Ledger | 101-01-0018 Loan Folicies  |                       | Notes                 |                  |   |
| Charge Type      | I: Nain loan 💌             |                       |                       |                  |   |
| Desconsibility   |                            |                       |                       |                  |   |
| Caolai Anount    | 20.00                      |                       |                       |                  |   |
|                  | 22/02/2008                 |                       |                       |                  |   |
| Selection Flag   | •                          |                       |                       |                  |   |
| Calculation Type | 1: Nonthly Advance v       |                       |                       |                  |   |
| Scen Beck        | 3                          |                       | 41                    |                  |   |
|                  |                            |                       | 1910                  |                  | _ |

Slide 30

We can actually have multiple Actions recorded on any Loan and now that we have Recorded a Loan Action with a date, in this example, we would expect that to come up in the Report that includes the Date of 7 February 2009.

| IS Nevigator Client v8.0<br>Heb. Scholt, Cult. Burctions | 07 : Ny IES : [mode=Z]<br>Company |                       |                       | 2                |
|----------------------------------------------------------|-----------------------------------|-----------------------|-----------------------|------------------|
| Q Q                                                      |                                   | • 0 «                 | » IT                  | 0 Ø X            |
| 1. Main 2 Interest                                       | 1 Drawings                        |                       |                       |                  |
|                                                          | Loan Master                       |                       |                       |                  |
| Loan No                                                  |                                   |                       |                       | Lean Balances: - |
| Lonnee ki                                                | L00020                            | New Loan Account      | Currency              | LOCAL R.         |
| Loen Id                                                  | 2                                 | New Loan Same Account | Current / Arreero YTD | 0.00             |
| Arrears Loan Id                                          | 23.                               | Wait Loan Account     | Capital YTD           | 15,000,00        |
| Lown Type                                                | 4: Long Term<br>#2 John Smith     | •                     | Loen YTD              | 15,000,00        |
| Descr                                                    | a outer on the                    |                       | Rest Action           | Date A           |
| Vote L formeraal                                         | 0E                                |                       | 1 ro Poll             | 07/02/2009       |
| Stratus                                                  | 1: Active                         | -                     |                       |                  |
| Payment Policy                                           |                                   |                       |                       |                  |
| Installment                                              | 1,000.00                          |                       |                       |                  |
| Final Installment                                        |                                   |                       |                       |                  |
|                                                          |                                   |                       | Nex Bre Ault Inc E    | a Dei            |
| Pol Prito Ledger                                         | 101-01-002B Loan Policie          | :5                    | Notes                 | <u> </u>         |
| Charge Type                                              | 1: Nain loan                      |                       |                       |                  |
|                                                          |                                   |                       |                       |                  |
| Responsibility                                           | 20.00                             |                       |                       |                  |
| Date Granted                                             | 22/02/2008                        |                       |                       |                  |
| Selection Flag                                           | *                                 |                       |                       |                  |
| Calculation Type                                         | 1: Bonthly Advance                | -                     |                       |                  |
| Scen Beck                                                | 3                                 |                       | <b>K</b> 1            | × *              |
| <u></u>                                                  |                                   |                       | S.                    | 2                |
| E                                                        |                                   |                       |                       |                  |
|                                                          |                                   |                       |                       |                  |

| <b>1</b> 15 | Nevigator Client v8.07 : Ny IES : [mode-Z]                       |                                            |                          | _ 0 🛛 |
|-------------|------------------------------------------------------------------|--------------------------------------------|--------------------------|-------|
| Help 1      | <b>Infolab</b> Connections Logan <b>Logoff</b> Companion Witterd | How do ] DetaMarts Business Modules Action | Focus Option Select      |       |
|             | - 0 Q                                                            | • 0 « »                                    | ат <b>с</b>              | 6 Ø 8 |
|             | Consumer Loans                                                   |                                            |                          |       |
|             | File Maintenance                                                 | Enquiries                                  | Reports                  |       |
|             | Loan Mester                                                      | Loan Calculator                            | Audit Trail              |       |
|             | Loan Actions                                                     | Loan Master                                | Trial Balance            |       |
|             | Loan Letters                                                     | Installment Runs                           | Installment Transactions |       |
|             | Loan Templates                                                   | Interest Runs                              | Interest Transactions    |       |
|             | Interest Account Groups                                          |                                            | Policy Transactions      |       |
|             | Interest Rate Groups                                             |                                            | Loan Balances            |       |
|             |                                                                  |                                            | Loan Reconciliation      |       |
|             |                                                                  |                                            | Loans by Loanse          |       |
|             | Custom                                                           | Periodic                                   | Againg                   |       |
|             |                                                                  |                                            | Statements               |       |
|             | Local Options                                                    | Calculate Installments                     | Print Letters            |       |
|             |                                                                  | Celculate Interest                         | Action Listing           |       |
|             |                                                                  | Loanses Ageing                             | Interest Account Groups  |       |
|             |                                                                  |                                            | Interest Rate Groups     |       |
|             | Transactions                                                     | Administration                             |                          |       |
|             | Loan Receipts                                                    | Diary                                      |                          |       |
|             | Loan Credita                                                     | Appointments                               |                          |       |
|             | Loan Charges                                                     | Tasks: Bubmit New                          |                          |       |
|             | Manual Installment                                               | Tasks: Parlarm                             |                          |       |
|             | Cash Drawdown                                                    | Taska: Etilt                               |                          |       |
|             |                                                                  | Tasks: List                                |                          |       |
|             |                                                                  | Tasks: Check Progress                      |                          |       |
| 312         |                                                                  |                                            |                          |       |
| E           |                                                                  |                                            |                          |       |
|             |                                                                  |                                            |                          |       |

| 🕷 IES I | Nevigator Client v8.07 : Ny ILS : [mode-Z]                       |                                            |                          |             |
|---------|------------------------------------------------------------------|--------------------------------------------|--------------------------|-------------|
| Help 3n | <b>nfalab</b> Connections Logan <b>Logarif</b> Companian Witterd | How do 1 DetaMerts Business Modules Action | Focus Option Select      |             |
|         |                                                                  | 🔍 🕗 « 🛛 »                                  |                          | (i) (i) (k) |
|         |                                                                  |                                            |                          |             |
|         | Consumer Loans                                                   |                                            |                          |             |
|         |                                                                  |                                            |                          |             |
|         | File Maintenance                                                 | Enquiries                                  | Reports                  |             |
|         | Loan Mester                                                      | Loen Celculator                            | AuditTrail               |             |
|         | Loan Actions                                                     | Loan Master                                | Trial Belance            |             |
|         | Loan Laters                                                      | Installment Runa                           | Installment Transactions |             |
|         | Loan Templates                                                   | Interest Runs                              | Interest Transactions    |             |
|         | Interest Account Groups                                          |                                            | Policy Transactions      |             |
|         | Interest Rate Oroups                                             |                                            | Loan Balances            |             |
|         |                                                                  |                                            | Laen Reconciliation      |             |
|         |                                                                  |                                            | Loans by Loanse          |             |
|         | Custom                                                           | Periodic                                   | Againg                   |             |
|         |                                                                  |                                            | Statements               |             |
|         | Local Options                                                    | Calculate Installments                     | Print Letters            |             |
|         |                                                                  | Calculate Interest                         | Action Listing           |             |
|         |                                                                  | Loanses Againg                             | Interest Account Groups  |             |
|         | <b>T</b> 4                                                       |                                            | Interest Mate broups     |             |
|         | Transactions                                                     | Administration                             |                          |             |
|         | Loan Receipta                                                    | Diary                                      |                          |             |
|         | Loan Credita                                                     | Appointments                               |                          |             |
|         | Loan Charges                                                     | Tasks: Submit New                          |                          |             |
|         | Manual Installment                                               | Tasks: Parlam                              |                          |             |
|         | Cash Drewdown                                                    | Taska: Edit                                |                          |             |
|         |                                                                  | Tasks: List                                |                          |             |
|         |                                                                  | Tasks: Check Progress                      |                          |             |
| 100     |                                                                  |                                            |                          |             |
| E       |                                                                  |                                            |                          |             |
|         |                                                                  |                                            |                          |             |

|               |                                                                                                    | <i>a</i> n              |                             |                    |
|---------------|----------------------------------------------------------------------------------------------------|-------------------------|-----------------------------|--------------------|
|               |                                                                                                    |                         |                             |                    |
|               | IES REPORTS AND QUER                                                                                                    |                         |                             |                    |
|               | Louis or action a part                                                                                                    | BE ADDRES               | DAXA SELECTION of prompts a | te kraneti         |
|               | CHOOSE MERSION                                                                                                    | Selection 1             | Tip By Chaids               | NAME MY DECE       |
|               | Construction accounted                                                                                                    | Artion = 1              | 11                          |                    |
|               | Dysten Version: loans by intion                                                                                                    | Z Data >+ /             | 22/02/21                    | 0.00               |
|               | Service and the service of the service of the servi | 3 Data <= )             | 13/02/21                    | D                  |
|               | CHOOSE SETTINGS                                                                                                    | 4 Daup Code             | - 1 11                      |                    |
|               |                                                                                                    |                         |                             |                    |
| Form          | E PEPORT ·                                                                                                    |                         |                             |                    |
| 0.05          | FITE .                                                                                                    |                         |                             |                    |
| 398,758       | hta HTHL FILE                                                                                                    |                         |                             |                    |
| Insie         | 04: Infolab                                                                                                    |                         |                             |                    |
| Republication | Loans by action & date.                                                                                                    | C Antipation            | New York                    | 2                  |
|               | 0                                                                                                    | Mex By Loning           | <u>61.1:=</u>               |                    |
|               | CHOOLER DATA SES SCIOL                                                                                                    |                         |                             |                    |
|               | Cond. Childe                                                                                                    |                         |                             |                    |
|               | Inter-extinue Leastery by action                                                                                                    | Encard                  | - 0                         | PEN Records only   |
|               | Called Second and the second second                                                                                                    | Select                  | 60                          | LOSED Records Only |
|               | TO SHARE THE REQUEST SHARE NEEDS                                                                                                    | -                       |                             | THER               |
|               | Cospetch By E-Med and Come                                                                                                    |                         |                             |                    |
| MALT:         |                                                                                                    |                         |                             |                    |
| wave 120      | losus by action 4 date                                                                                                    |                         |                             |                    |
| Personal Prod | Peport by Bail                                                                                                    |                         |                             |                    |
|               |                                                                                                    | 7. 0800%                | t NEXT,                     | 10                 |
|               |                                                                                                    | In the sack of the sack |                             |                    |
|               |                                                                                                    |                         |                             |                    |

Slide 34

When we Execute the Report, we select the Date Range for which we want to see any Actions that have been recorded against the Loans.

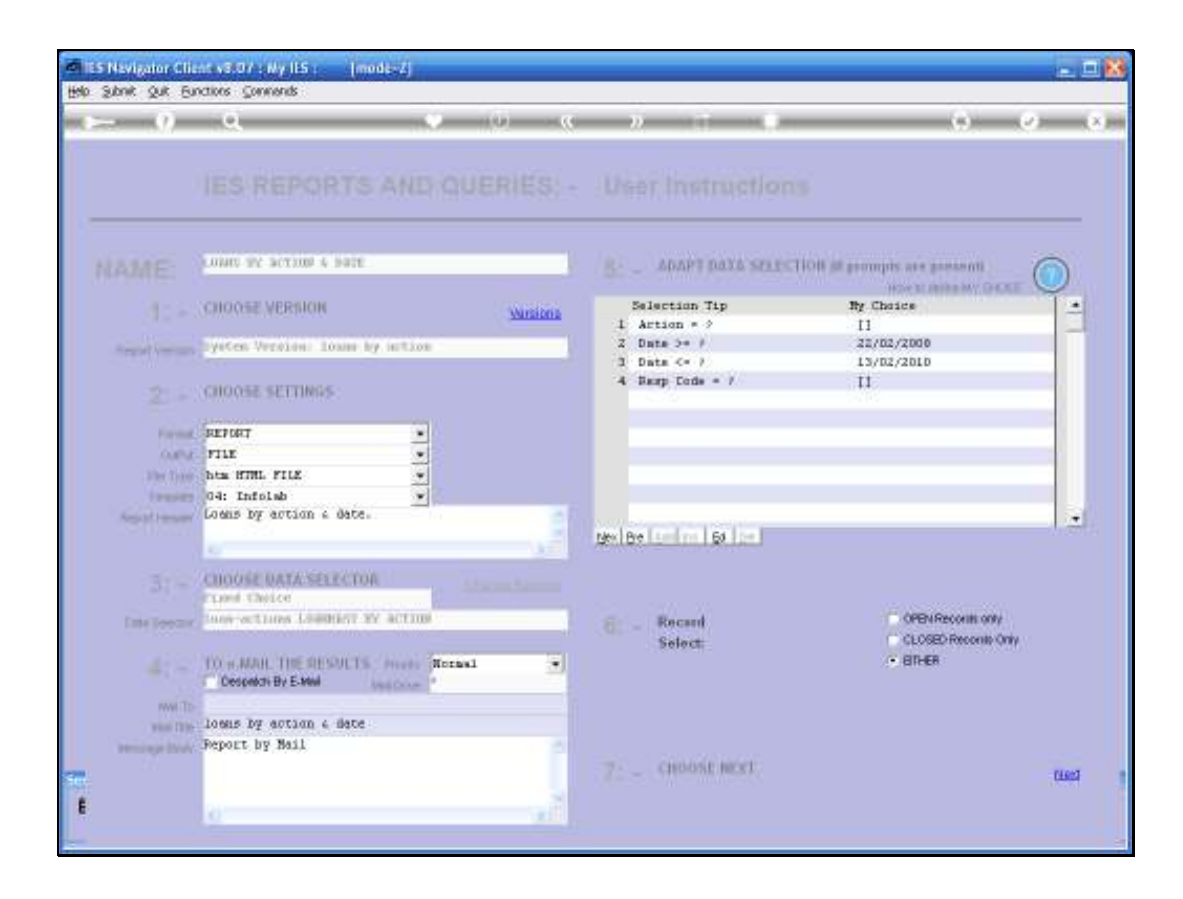

|                         |                          | A 194 A     |                     |            |
|-------------------------|--------------------------|-------------|---------------------|------------|
| Address 🐖] c:(Infolab)) | nfra_clidocal/Wyltt1.htm |             |                     | M 🛃 🐼 🛛 pd |
| 1.10.00 01.000          | Infolat                  | o (Pty) Ltd | and the second      |            |
| heliogintoleb.oc        |                          |             | . Inter Infoliab.co |            |
| 15:40:35 22 Fel         | 5 2005 page 1            |             |                     |            |
| Loans by acti           | on é date.               |             |                     |            |
| Loan Ney                | . Mazan                  | Nest Action | Dute                |            |
| 100020-2                | Hr John Smith            | ro Roll     | 07/02/2009          |            |
|                         |                          |             |                     |            |
|                         |                          |             |                     |            |
|                         |                          |             |                     |            |
|                         |                          |             |                     |            |
|                         |                          |             |                     |            |
|                         |                          |             |                     |            |
|                         |                          |             |                     |            |
|                         |                          |             |                     |            |
|                         |                          |             |                     |            |
|                         |                          |             |                     |            |
|                         |                          |             |                     |            |
|                         |                          |             |                     |            |

Slide 36

There is only one entry on this particular Report and that is the Entry that we have just Recorded on this Loan.

| al Intelab - Nicros | off Internet Explaner        |                   |                 |         |     |
|---------------------|------------------------------|-------------------|-----------------|---------|-----|
| Elle Edit Slew F    | igvorites Iools Help         |                   |                 |         |     |
| Q                   | • 💽 🗟 🐔 🔎 Search 🕤           | Favorites 🙆 🔗 🍓 I | a · 🖵 😰 😫 🤹     |         |     |
| Agaress 🕘 copiedad  | signifia_clidocal/MoULEI.htm |                   |                 | M 🔁 🐼 💡 | pol |
|                     | Infola                       | h (Phy) i td      |                 | 1000    |     |
| helfo@nfolab.cc     | Antons                       | o (r ty) ctu      | iner Infalab.cz |         |     |
|                     |                              |                   |                 |         |     |
|                     |                              |                   |                 |         | 9   |
| 15:40:36 22 h       | eb 2005 page 1               |                   |                 |         |     |
| Loans by act        | ion 6 date.                  |                   |                 |         | d.  |
| loan Key            |                              | Nest Action       | Date            |         |     |
| 100020-2            | Nr John Smith                | ro Roll           | 07/02/2009      |         |     |
| a second as         |                              |                   | 28 ACC03000     |         |     |
|                     |                              |                   |                 |         |     |
|                     |                              |                   |                 |         |     |
|                     |                              |                   |                 |         |     |
|                     |                              |                   |                 |         |     |
| -                   |                              |                   |                 |         |     |
| 1.0                 |                              |                   |                 |         | r.  |
|                     |                              |                   |                 |         |     |
|                     |                              |                   |                 |         |     |
|                     |                              |                   |                 |         |     |
|                     |                              |                   |                 |         |     |
|                     |                              |                   |                 |         | 1   |
| 10.                 |                              |                   |                 |         |     |